# State of Hawaii Department of Taxation

# Hawaii Tax Online Rental Collection Agreement Simple File Import Handbook

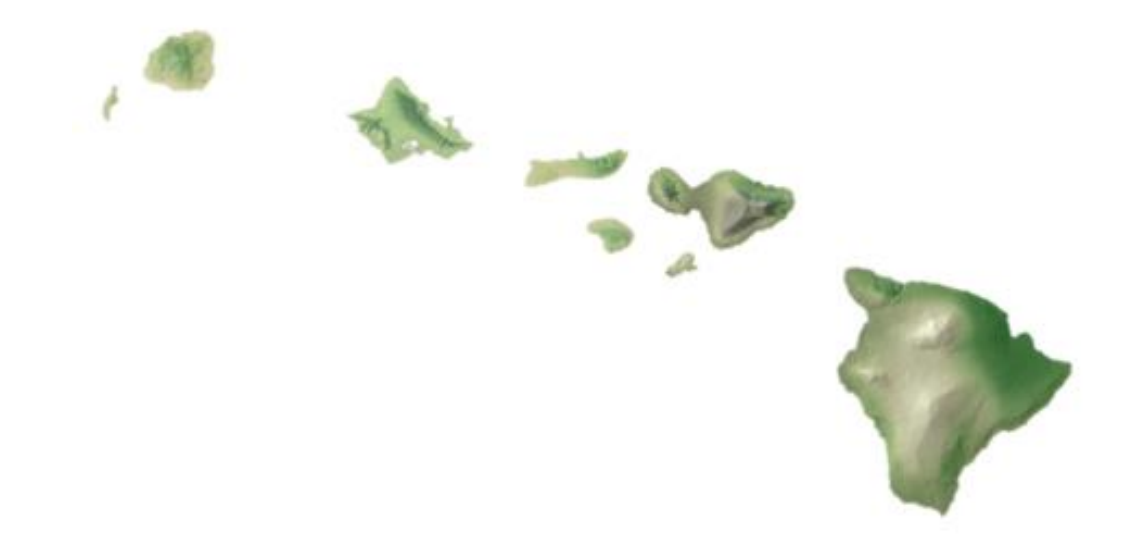

Release Date 12/2024 (V1.0)

# **Table of Contents**

| Introduction                      | 3  |
|-----------------------------------|----|
| Contact Information               | 3  |
| General Information               | 4  |
| Simple File Import Specifications | 4  |
| Simple File Import Layout         | 5  |
| Uploading SFI on HTO              | 5  |
| SFI Instructions                  | 5  |
| Errors After File Import          | 12 |
| Helpful Tips                      | 13 |

## Introduction

The State of Hawaii Department of Taxation (DOTAX) supports a Simple File Import (SFI) method that allows for the submission of Form RCA-1 (Schedule of Property Owners Entering into a Rental Collection Agreement) using a spreadsheet program. This handbook provides step by step instructions for SFI only.

The two (2) Form RCA-1 submission methods are:

- 1) Simple File Import
- 2) Manual Entry

## **Contact Information**

For general information and inquiries relating to submitting Form RCA-1 through SFI, contact us at **808-587-4242**, <u>taxpayer.services@hawaii.gov</u> or send a message from your Hawaii Tax Online (HTO) logon to Taxpayer Services.

For technical information and inquiries, email Electronic Processing at tax.efile@hawaii.gov.

Our contact hours are Monday through Friday 7:45 a.m. to 4:00 p.m. Hawaii Standard Time (HST). Our office is closed on weekends and all Hawaii State holidays. Holidays which fall on Saturdays are observed on the preceding Friday; holidays which fall on Sundays are observed on the following Monday.

| Hawaii State Holidays               |                                               |  |  |
|-------------------------------------|-----------------------------------------------|--|--|
| New Year's Day                      | The first day in January                      |  |  |
| Dr. Martin Luther King, Jr. Day     | The third Monday in January                   |  |  |
| Presidents' Day                     | The third Monday in February                  |  |  |
| Prince Jonah Kuhio Kalanianaole Day | The twenty-sixth day in March                 |  |  |
| Good Friday                         | The Friday preceding Easter Sunday            |  |  |
| Memorial Day                        | The last Monday in May                        |  |  |
| King Kamehameha Day                 | The eleventh day in June                      |  |  |
| Independence Day                    | The fourth day in July                        |  |  |
| Statehood Day                       | The third Friday in August                    |  |  |
| Labor Day                           | The first Monday in September                 |  |  |
| General Election Day                | The first Tuesday in Nov. following the first |  |  |
| Monday of even numbered years       |                                               |  |  |
| Veterans' Day                       | The eleventh day in November                  |  |  |
| Thanksgiving                        | The fourth Thursday in November               |  |  |
| Christmas                           | The twenty-fifth day in December              |  |  |

# **General Information**

- 1) A maximum of 1,000 Property Owners in one file may be imported through SFI.
- 2) Multiple file imports per day are accepted.
- 3) Web logon must have access to General Excise (GE) Tax account.

## **Simple File Import Specifications**

To submit Form RCA-1 using SFI on HTO, you are required to import a file created using a spreadsheet program, such as Microsoft Excel, or download a copy of the RCA-1 Worksheet for SFI at https://tax.hawaii.gov/eservices/sfi. Your file must adhere to the following specifications:

- 1) File type must be Microsoft Excel (.xlsx).
- 2) The name of the workbook spreadsheet tab must be "Main".
- 3) File must contain all required information: Property Owner Name, Social Security Numbers (SSN) or Federal Employment Identification Numbers (FEIN) and Property Owner's Address.
- 4) If available, provide the Property Owner's General Excise (GE) Tax ID and Transient Accommodations (TA) Tax ID.
- 5) Each row should represent one property owner and each column should represent one piece of required information outlined in the <u>Simple File Import Layout</u> Section of this handbook.
- 6) Do not enter Property Owner's information in the first row. The first row is for column headings.
- 7) Do not include an entire blank row within your data set. A blank row is interpreted as the end of your file.
- 8) Do not include dashes in SSN and FEIN.
- 9) If you are using Microsoft Excel to create your file and have an SSN that begins with a zero, place an apostrophe before the zero.
- 10) Zip (column L) can be entered as 12345-1234 format or without the last four digits.

# Simple File Import Layout

| Column | Field                                    | Specifications          |
|--------|------------------------------------------|-------------------------|
| А      | Social Security Number                   | #########               |
| В      | Federal Employment Identification Number | #########               |
| С      | Name                                     | Limit to 75 Characters  |
| D      | GE Hawaii Tax ID Number                  | GE###########           |
| E      | TA Hawaii Tax ID Number                  | TA###########           |
| F      | Country                                  | Limit to 100 Characters |
| G      | Street                                   | Limit to 100 Characters |
| Н      | Unit Type                                | Limit to 100 Characters |
| I      | Unit                                     | Limit to 30 Characters  |
| J      | City                                     | Limit to 100 Characters |
| К      | State                                    | Limit to 100 Characters |
| L      | Zip                                      | #####-####              |
| М      | County                                   | Limit to 100 Characters |

The following layout defines how the simple file should be structured:

# **Uploading SFI on HTO**

### **SFI Instructions**

- 1) Create a .xlsx file for import.
- 2) Log on to your Hawaii Tax Online account.
- 3) Select More... tab.
- 4) In the Payments and Returns tile, select Manage Rental Collection Agreement (RCA-1).

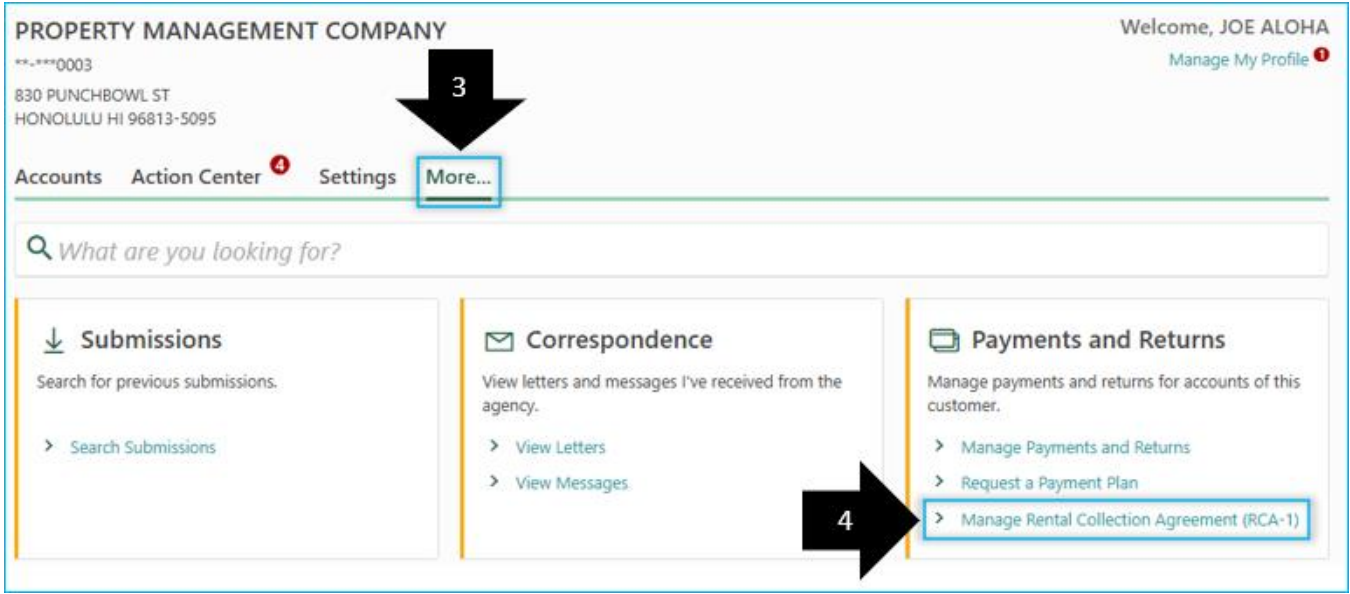

Publication EF-17 RCA-1 Simple File Import Handbook Page 5

## 5) Select Submit Form RCA-1 (Required).

| < PROPERTY MANAGEMENT COMP    | PANY       |                 |               |              |                                                                        |                |
|-------------------------------|------------|-----------------|---------------|--------------|------------------------------------------------------------------------|----------------|
| Rental Collection Agreeme     | ent Infor  | rmation         |               | 5            | <ul> <li>Submit Form RCA-1 (F</li> <li>Submit Supporting Do</li> </ul> | Required)      |
| PROPERTY MANAGEMENT COMPANY   |            |                 |               |              | - Submit Supporting De                                                 | (optional)     |
| Dental Collection Agreement 6 | Cubmissis  |                 |               |              |                                                                        |                |
|                               | SUDINISSIC | JIIS            |               |              |                                                                        |                |
| Received Submissions          |            |                 |               |              |                                                                        | Filter         |
| Confirmation Number Tax       | x Year     | Submission Type | Hawaii Tax ID | Account Name | Submission Status                                                      | Submitted Date |
| There are no submissions.     |            |                 |               |              |                                                                        |                |

## 6) Read about the information on the Introduction page, select **Next**.

| About This Submission                                                                                                    |                                                                         |
|----------------------------------------------------------------------------------------------------|-------------------------------------------------------------------------|
| About This Submission                                                                                                    |                                                                         |
| This Rental Collection Agreement (Form RCA-1) submission allows a third-party rent collector authorized to collect re-<br>submit a Schedule of Property Owners entering into a Rental Collection Agreement as required under sections 237-30<br>Statutes.                                           | nt on behalf of a property owner to<br>0.5 and 237D-8.5, Hawaii Revised |
| Form RCA-1 is due within 30 days after entering into the agreement, or by February 28 following the close of the cale issued (or March 31 if require to e-file with the IRS).                                                                                                    | endar year for which Form 1099 is                                       |
| What You Need                                                                                                    |                                                                         |
| Simple File Import<br>Excel formatted file containing required property owner's information. RCA-1 Worksheet for SFI                                                                                                    |                                                                         |
| Manual Entry<br>Property Owner Information                                                                                                    |                                                                         |
| <ul> <li>Name of property owner</li> <li>Property owner's SSN or FEIN</li> <li>If available, property owner's General Excise number (GE-XXX-XXX-XXXX-XXX)</li> <li>If available, property owner's Transient Accommodation number (TA-XXX-XXX-XXXX-XXX)</li> <li>Property owner's address</li> </ul> |                                                                         |
| <b>Optional Attachments</b><br>A copy of federal Internal Revenue Form 1099 or a copy of the first page of the rent collection agreement.                                                                                                    |                                                                         |
| Submission Instructions                                                                                                    |                                                                         |
| Use the buttons at the bottom of each page to navigate each step. You cannot move to the next step unless all fields error. Your submission will not be filed until you click the <b>Submit</b> button on the final step. <b>Your session will be locke</b>                                         | are completed without an indicated<br>ad after 15 minutes of inac       |
| Cancel Save Draft                                                                                                    | < Previous Next >                                                       |

- 7) Select the **GE Hawaii Tax ID** in the drop down list associated to the Property Management Company and enter **Tax Year**.
- 8) Select Next.

|     | Introduction     | Account Sel    | ection |            |        |
|-----|------------------|----------------|--------|------------|--------|
| Aco | GE Hawaii Tax ID | on<br>Required | × -    |            |        |
|     | * Tax Year       | Required       |        |            | 8      |
| Ca  | ncel Save Dra    | aft            |        | < Previous | Next > |

- 9) Method of Submission, select Simple File Import.
- 10) Select Next.

| Introduction                                                                                                    | Account Selection                                                                                              | Submission Method                                                                                                    |                              |
|----------------------------------------------------------------------------------------------------|----------------------------------------------------------------------------------------------------|----------------------------------------------------------------------------------------------------|------------------------------|
| Method Selection<br>Please select how you would like<br>Method of Submission<br>Simple File Import                                                       | to submit the Property Owner's inf                                                                             | ormation.                                                                                                    |                              |
| Simple File Import<br>You have selected the Simple File<br>Microsoft Excel. Your file type mu<br>Creating a Simple File<br>• On your spreadsheet, each r | e Import submission method and ar<br>ust be Mircosoft Excel (.xlsx) and co<br>ow should represent one property | e required to import a file created using a spre<br>ntain all required information.<br>owner, and each column should represent one | eadsheet program such as     |
| Simple File Specifications<br>See Publication EF-17, Hawaii Ta<br>RCA-1 Worksheet for SFI                                                                | Conline RCA-1 Simple File Import H                                                                             | andbook for specifications and instructions or                                                                                     | n how to transmit your file. |
| Cancel Save Draft                                                                                                    |                                                                                                    | •                                                                                                    | Previous Next >              |

- 11) Select Import Simple File.
- 12) Select Choose File and OK to import.
- 13) Select **Next** if no errors are identified.

| Introduction                                                                                                    | Account Selection                                                                                                    | Submission Method                                                 | Form RCA-1 Sub                                                     | bmission     |                     |
|----------------------------------------------------------------------------------------------------|----------------------------------------------------------------------------------------------------|-------------------------------------------------------------------|--------------------------------------------------------------------|--------------|---------------------|
| Simple File Import<br>Click the Import Simple File bu<br>SSN or FEIN will be displayed.<br>Important<br>• Importing a second file will<br>• Records in error will require<br>• A maximum of 1,000 record<br>To manually add a property own<br>Import Simple File | utton to upload records. The data with overwrite all existing records additional validation ds may be imported. In the file is imported, click Action 11 | thin your file will be uploaded to<br>Select a<br>Id Property Own | the table below. For secu<br>file to import:<br>ile No file chosen | x            | t for digits of the |
| Property Owner Name + Add Property Owner                                                                                                    | SSN                                                                                                    | FEIN                                                              | Cancel                                                             | OK TA Hawaii | Tax ID              |
|                                                                                                    |                                                                                                    |                                                                   |                                                                    | + /          | Add Prope 13        |
| Cancel Save Draft                                                                                                    |                                                                                                    |                                                                   |                                                                    | < Previous   | s Next >            |

14) If errors are identified in your Imported file, the following step error will be presented. See <u>Errors After File</u> <u>Import for additional information. Select **OK**.</u>

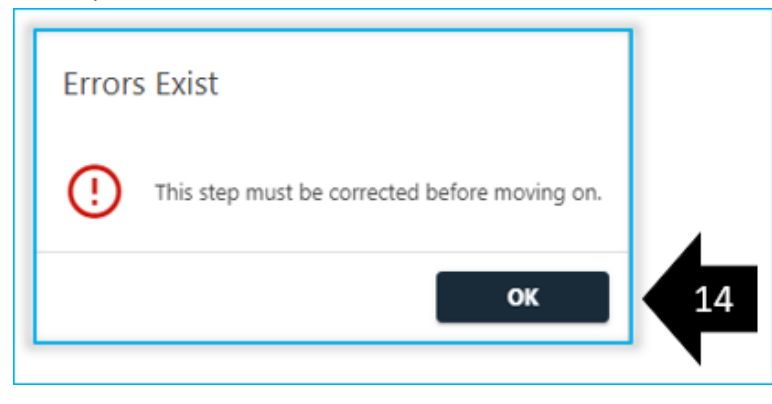

- 15) Review the imported data populated on the submission.
  - a) No errors, select Next.
  - b) Errors identified, **correct the file**. Reimport the corrected file, select **Import Simple File**. The previously imported data will be overridden.

| Property Owner Name  | SSN         | FEIN       | GE Hawaii Tax ID   | TA Hawaii Tax ID   |
|----------------------|-------------|------------|--------------------|--------------------|
| X MARY MAHALO        | ***-**-0001 |            | GE-123-456-1111-01 |                    |
| 🖌 🗙 HAWAII HOTEL     |             | **_***0002 | GE-123-456-2222-01 | TA-123-456-2222-01 |
| + Add Property Owner |             |            |                    |                    |
| 2 Rows               |             |            |                    |                    |
|                      |             |            |                    | + Add Prope        |
|                      |             |            |                    |                    |
| Cancel Save Draft    |             |            |                    | < Previous Next >  |

16) Supporting Documents page, attaching the 1099-MISC or Rental Agreement documents is optional. If you need to add a 1099-Misc or a Rental Agreement; select **Add Attachment**.

| Account Selection                                                                                  | Submission Method                                                                                                   | Form RCA-1 Submission                                                                                           | Supporting Documents                                            |
|----------------------------------------------------------------------------------------------------|----------------------------------------------------------------------------------------------------|----------------------------------------------------------------------------------------------------|-----------------------------------------------------------------|
| Optional Attachme                                                                                  | ent                                                                                                    |                                                                                                    |                                                                 |
| Filing copies of rent collection<br>RCA-1 for each year in which<br>the close of the calendar year | on agreements or previously issued<br>on the rent collector was authorized<br>ar in which the rent collector was au | Forms 1099 is optional if a rent colle<br>to collect rents on behalf of a proper<br>uthorized to collect rents. | ctor completes and files Form<br>ty owner by March 31 following |
| Attachments                                                                                        |                                                                                                    |                                                                                                    | Add Attachment                                                  |
| Туре                                                                                               | Name                                                                                                    | Size                                                                                                    |                                                                 |
| There are no attachments.                                                                          |                                                                                                    |                                                                                                    |                                                                 |
| Ø Add Attachment                                                                                   | 16                                                                                                    |                                                                                                    |                                                                 |
|                                                                                                    |                                                                                                    |                                                                                                    |                                                                 |
| Cancel Save Dr                                                                                     | aft                                                                                                    |                                                                                                    | < Previous Next                                                 |

- 17) Select a Type of Attachment and Choose File.
- 18) Select **OK** to import.
- 19) Select Next to continue.

| Attachments                     | Select a file to attach    | ×  | @ A      | dd Attachment |
|---------------------------------|----------------------------|----|----------|---------------|
| Туре                            | Type *                     |    |          |               |
| 1099-MISC: Miscellaneous Income | Required ~ 17              |    |          |               |
| Rental Agreement                | Choose File No file chosen | 10 |          |               |
| Add Attachment                  |                            |    |          | 19            |
|                                 | Cancel                     | ок | L        |               |
| Cancel Save Draft               |                            | <  | Previous | Next >        |

## 20) Review Summary and select Next.

| Submission Method    | Form RCA-1 Submission | Supporting Documents | Summary       |
|----------------------|-----------------------|----------------------|---------------|
| Summary              |                       |                      |               |
| GE Hawaii Tax ID     |                       | Tax Year             |               |
| GE-123-123-1234-01   |                       | 2024                 |               |
| Property Owner Count |                       | Attachment Count     |               |
| 2                    |                       | 2                    |               |
|                      |                       |                      | 20            |
|                      |                       |                      |               |
| Cancel Save Draft    |                       | <                    | Previous Next |

- 21) To Confirm Submission; enter Password.
- 22) Submit

| Form RCA-1 Submission             | Supporting Documents                    | Summary                        | Confirm Submission                |
|-----------------------------------|-----------------------------------------|--------------------------------|-----------------------------------|
| onfirm Submission                 |                                         |                                |                                   |
| u are required to enter your pass | word to verify this submission. Your pa | sword will act as your signatu | in This submission must be sign   |
| in the content of the public      | nord to reinj this submission rour pe   | shord will dec as your signate | ire. This submission must be sign |
| an authorized person.             |                                         | sword win act as your signate  | ne. This submission must be sign  |
| ssword                            | © 21                                    | Shore win eer as your signate  | ne. This submission must be sign  |
| y an authorized person.           | 21                                      | Sirora nin act as your signate | 22                                |
| y an authorized person.           | ⊘ 21                                    | Sirora nin act as your signate | 22                                |

#### 23) To print a copy of Form RCA-1 submission submitted; scroll down and select Printable View.

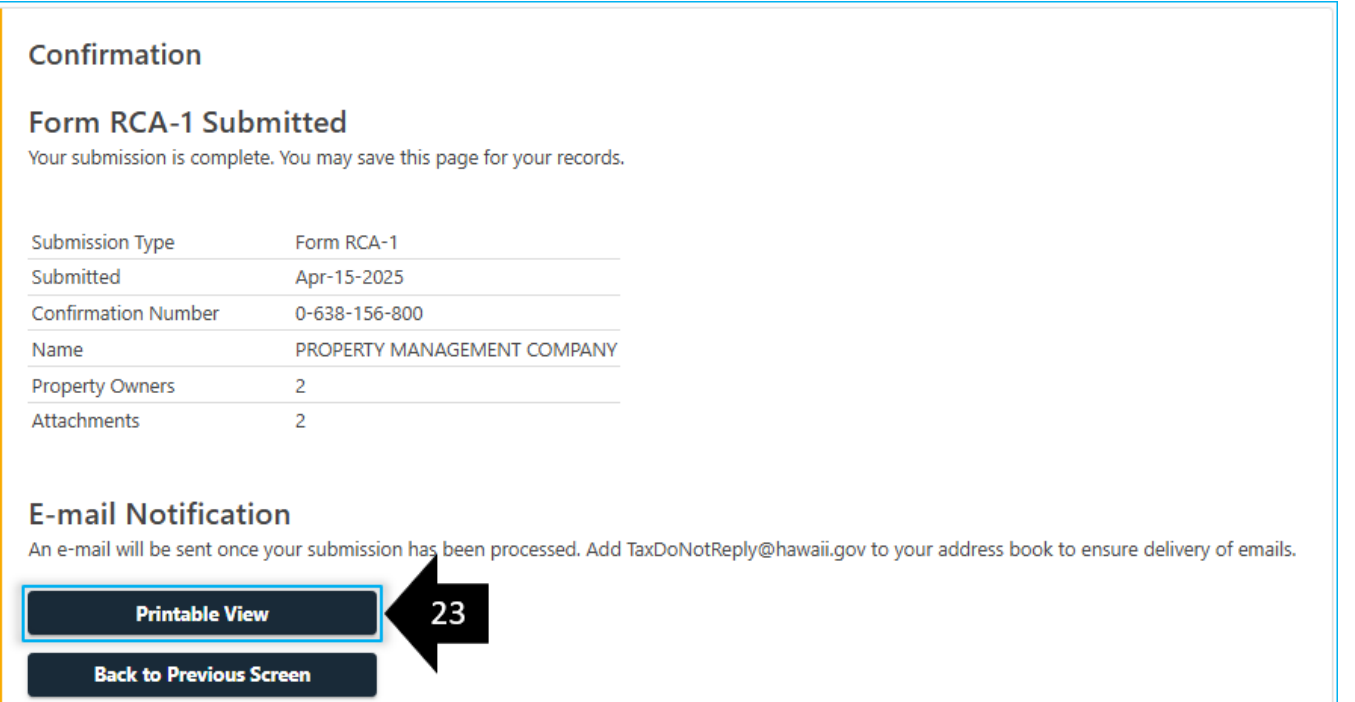

# **Errors After File Import**

Additional attentions are indicated in various ways.

1) Select **Show Errors**\* to see only errored rows. \*If your file has more than 20 Property Owners and has errors, the "Show Errors" link will appear. Select **Show All** to return to complete list.

| 2) | The errored row is identit    | fied with (!)                   |            |                    |                  |  |  |  |
|----|-------------------------------|---------------------------------|------------|--------------------|------------------|--|--|--|
| 3) | The specific field is identi  | fied with 🕛                     |            |                    |                  |  |  |  |
|    | < Page 1 of 2 > Show Errors 1 |                                 |            |                    |                  |  |  |  |
|    | Property Owner Name           | SSN                             | FEIN       | GE Hawaii Tax ID   | TA Hawaii Tax ID |  |  |  |
|    |                               | *                               | *          | GE-111-222-0001-01 |                  |  |  |  |
|    | () × *                        | ***-**-0002                     |            | GE-111-222-0002-01 |                  |  |  |  |
|    | ✗ ➤ OWNER THREE               |                                 | **-***0003 | GE-111-222-0003-01 |                  |  |  |  |
|    | () × OWNER FOUR               | . ***-**-004                    |            |                    |                  |  |  |  |
|    | X OWNER FIVE                  | nter a valid Social Security No | imber      | GE-111-222-0005-01 |                  |  |  |  |

4) After selecting an errored Property Owner, the Property Owner Details screen will be presented. Until all errors are corrected, continue selecting the errored Property Owner.

| Property Owner Details                                                  | × |
|-------------------------------------------------------------------------|---|
| Property Owner Information                                              |   |
| Property Owner Name                                                     |   |
| OWNER FOUR                                                              |   |
| SSN •<br>***-**-004 4                                                   |   |
| FEIN Please enter a valid Social Security Number<br>Format: 999-99-9999 |   |

# **Helpful Tips**

To prevent records from going into error, here are helpful tips when creating your spreadsheet file:

- 1) If you imported a file and did not submit it, do not import another file. The new file will override the existing information.
- 2) On the spreadsheet; rename Sheet1 tab to Main.
- 3) Sample of the Simple File Import Layout:

|   | Α   | В    | С            | D                | E                | F       | G      | н         | 1    | J    | K     | L   | М      |
|---|-----|------|--------------|------------------|------------------|---------|--------|-----------|------|------|-------|-----|--------|
| 1 | SSN | FEIN | Owner's Name | GE Hawaii Tax ID | TA Hawaii Tax ID | Country | Street | Unit Type | Unit | City | State | Zip | County |
| 2 |     |      |              |                  |                  |         |        |           |      |      |       |     |        |
| 3 |     |      |              |                  |                  |         |        |           |      |      |       |     |        |
|   | <   | MAIN |              |                  |                  |         |        |           |      |      |       | •   |        |